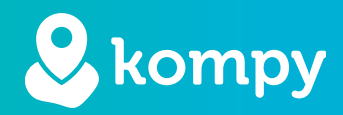

# Wij beschermen mensen

SafetyTracer handleiding
Two-Factor Authentication

#### Inhoudsopgave

| Inleiding                           | 2 |
|-------------------------------------|---|
| Eerste keer inloggen                | 3 |
| Two Factor Authentication instellen | 4 |

#### Voorwoord

Hartelijk dank voor het gebruik van het SafetyTracer systeem. Wij hebben met de grootste zorg deze applicatie ontwikkeld om u in staat te stellen alarm te slaan als dat nodig is. Helaas kunt u, ondanks alle voorzorgsmaatregelen, in een situatie terecht komen waarin u hulpbehoevend bent. SafetyTracer helpt in dergelijke situaties. U informeert eenvoudig anderen en schakelt zo hulp in. Deze handleiding is met de grootste zorg opgesteld. Mochten er desondanks onvolkomenheden in staan of heeft u andere verbeteringen of opmerkingen, dan horen wij dit graag.

# Inleiding

Om de beveiliging van ons platform op peil te houden, wordt er van beheerders vereist om two factor authenticatie te gebruiken.

Met two factor authenticatie is het niet genoeg om alleen een wachtwoord te gebruiken, maar moet er ook een bevestiging gedaan worden met een ander apparaat. Het handigst is om hiervoor de smartphone te gebruiken.

Er zijn diverse applicaties beschikbaar die dit ondersteunen. Hieronder vind je een link naar drie authenticators die je zelf kunt installeren, als je er nog geen gebruikt.

#### Android

Als je op onderstaande links klikt, dan kom je in de Google Play store. <u>Microsoft Authenticator</u> <u>Google Authenticator</u> <u>2FA Authenticator (2FAS)</u>

iOS De onderstaande links verwijzen naar de Apple Appstore. <u>Microsoft Authenticator</u> <u>Google Authenticator</u>

In deze handleiding leggen we in het kort uit, hoe je de two factor authenticatie (2FA) kunt instellen op het Kompy platform.

# Eerste keer inloggen

#### Stap 1

Als je nog niet eerder bent ingelogd, en je hebt nog geen wachtwoord, dan ga je in het inlogscherm naar "Nieuwe gebruiker / wachtwoord vergeten".

| kompy |              | 📥 Nederlands 👻 |
|-------|--------------|----------------|
|       | 🗣 inloggen   |                |
|       | E-mail *     |                |
|       | Wachtwoord * |                |
|       | A inloggen   |                |

#### Stap 2.

Vul het email adres in dat er is gebruikt om je account mee aan te maken, en klik daarna op "Wachtwoord aanvragen".

Er wordt nu een e-mail gestuurd naar het opgegeven e-mailadres. Dit kan enkele minuten duren.

| kompy |                                        | 📥 Nederlands 👻 |
|-------|----------------------------------------|----------------|
|       | Nieuwe gebruiker / wachtwoord vergeten |                |
|       | E-mail * ← Terug                       |                |
|       |                                        |                |

#### Stap 3.

Volg de instructies in de mail die je hebt gekregen. Druk op de grote knop waarop staat: "Wachtwoord instellen".

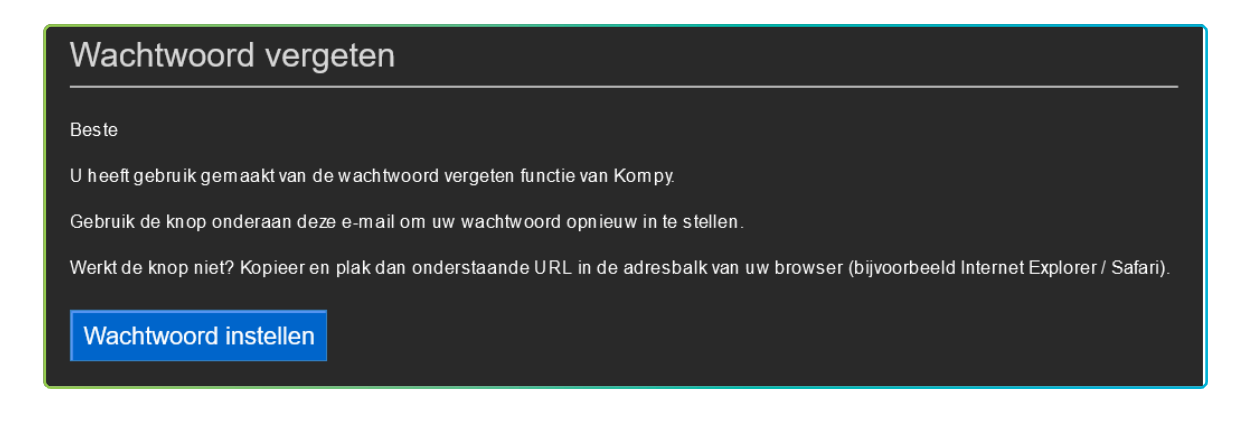

#### Stap 4.

Er opent nu een nieuw venster waarin je een wachtwoord gaat instellen. Vul hier twee maal hetzelfde wachtwoord in en klik daarna op "Opslaan".

| kompy |                              | -Nederlands • |
|-------|------------------------------|---------------|
|       | L Nieuw wachtwoord instellen |               |
|       | Wachtwoord * 🚱               |               |
|       | Wachtwoord bevestigen *      |               |
|       | Pi Opstaan                   |               |
|       |                              |               |

## Stap 5.

Je komt nu nogmaals bij het inlogscherm. Vul hier je e-mail adres in, en het wachtwoord dat je in stap 4 hebt aangemaakt, en druk op "inloggen".

# Two Factor Authentication instellen

#### Stap 6.

Er wordt nu gevraagd voor een "authenticatie code". Deze heb je nu nog niet. Klik op "Two-Factor autorisatie activeren".

| kompy |                                                          | 📥 Nederlands 👻 | Uitloggen |
|-------|----------------------------------------------------------|----------------|-----------|
|       | Two-Factor authenticatie Voer de authenticatie code in * |                |           |
|       | Controleer authenticatie code                            |                |           |

## Stap 7.

Je ontvangt nu een e-mail op het adres dat bij ons bekend is. In deze e-mail staat een code met 6 letters. Neem deze code over, en vul deze in, in de portal onder de tekst: "Voer de code in die u per email heeft ontvangen" en klik daarna op "Controleren"

| kompy |                                                   | - Nederlands - Uitloggen |
|-------|---------------------------------------------------|--------------------------|
|       | L Herstellen van de Two-Factor beveiliging        |                          |
|       | Voer de code in die u per email heeft ontvangen * |                          |
|       | Controleren                                       |                          |

#### Stap 8.

Je krijgt nu een scherm met een QR code en een Authentication code.

Je kunt nu met je Authenticatie app naar keuze een foto van de QR code maken.

Als het niet mogelijk is om de QR code te gebruiken, dan kun je ook via de app de Authentication code invullen. Let er op dat dit allemaal hoofdletters of cijfers zijn.

| kompy |                                  | Account SafetyTra | ocer 👻 | Locaties 👻 | 🚍 Nederlands 👻 | Uitloggen |
|-------|----------------------------------|-------------------|--------|------------|----------------|-----------|
|       |                                  |                   |        |            |                |           |
|       | ALL CONTRACTOR                   |                   |        |            |                |           |
|       | 首次的新                             |                   |        |            |                |           |
|       | Authentication code: TASA6 IUYDP |                   |        |            |                |           |
|       | 🗸 Terug naar Two-Factor login    |                   |        |            |                |           |
|       |                                  |                   |        |            |                |           |

## Stap 9.

Nadat je de authenticator app hebt ingesteld, kun je in de Kompy portal klikken op: Terug naar Two-Factor login.

## Stap 10.

In de Kompy portal wordt nu om de authenticatie code gevraagd. Vul hier de 6 cijferige code in van je authenticatie app. Druk daarna op: "Controleer authenticatie code".

| kompy |                                 | 🔜 Nederlands 👻 |  |
|-------|---------------------------------|----------------|--|
|       | Voer de authenticatie code in * |                |  |
|       | Controleer authenticatie code   |                |  |

Je wordt nu ingelogd op de Kompy Portal.

| kompy            |                                                                                                    | Organisaties | Account SafetyTracer 👻 | Locaties 👻 | 🚍 Nederlands 👻 | Uitloggen |
|------------------|----------------------------------------------------------------------------------------------------|--------------|------------------------|------------|----------------|-----------|
| Emiel Claessen   | Organisatie informatie                                                                               |              |                        |            |                |           |
| 🙆 Dashboard      |                                                                                                    |              |                        |            |                |           |
| L Alarmapparaten | Organisatie ID: 57723dde0eac05a610176efb<br>Soort: SafetyTracer<br>Organisatie: Account SafetyTracer |              |                        |            |                |           |
| 🍄 Alarmeringen   | Actieve alarmen: 0                                                                                   |              |                        |            |                |           |
| ✿ Historie       | Totaal alarmen: 31<br>Aantal alarmapparaten: 18                                                      |              |                        |            |                |           |
| Haart            | Aantal niet actieve alarmapparaten: 5                                                                |              |                        |            |                |           |